## ClubMaker & BusinessMaker

## Serienbrief drucken

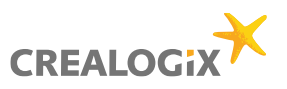

1. Adressen und Rechnungen öffnen

2. Etiketten / Serienbrief drucken auswählen

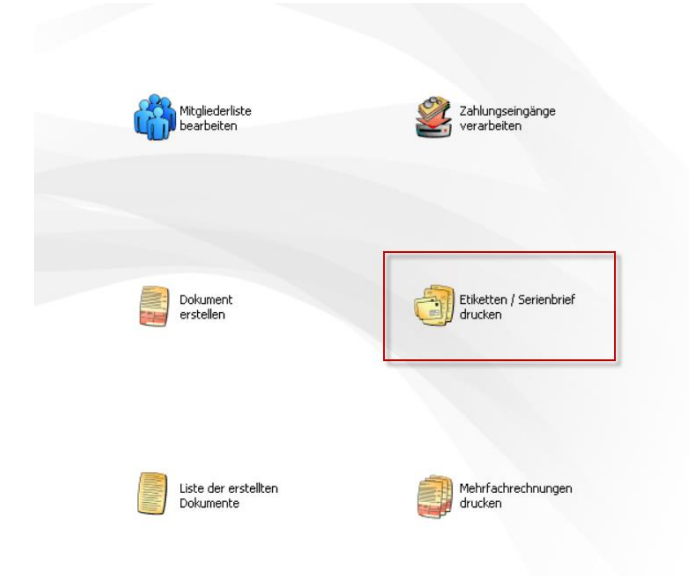

| 3. | Mitg | ieder | auswähler | ۱ |
|----|------|-------|-----------|---|
|----|------|-------|-----------|---|

4. Drucken Serienbrief auswählen

| atgied-ivr. | *  | Name, Adresse                                           | PLZ/Ort         | Eintritt   | Telefon P    | Telefon G      |
|-------------|----|---------------------------------------------------------|-----------------|------------|--------------|----------------|
|             | 1  | Muster Max, Tetstrasse 12, 8000 , Zürich                | 8000 Zürich     | 01.01.2018 |              |                |
|             | 2  | Test Tester, Teststrasse 1, 8000 , Zürich               | 8000 Zürich     | 01.01.2018 | +41791112233 | +41791112233   |
|             | 3  | Muster AG, Rugbrunnenstrasse 16, 3066 , Stettlen        | 3066 Stettlen   | 01.01.2018 |              | 031 / 932 23 3 |
|             | 4  | Meier Hans, Flurstrasse 29, 3014 , Bern                 | 3014 Bem        | 01.01.2018 |              | 031/332176     |
|             | 5  | Muster Carl, Kirchlindachstrasse 94, 3052 , Zolikofen   | 3052 Zollikofen | 01.01.2018 |              | 031 / 381 52 5 |
|             | 6  | Abel Set, Ziegelackerstrasse 9, 3027 , Bern             | 3027 Bem        | 01.01.2018 |              | 031 / 992 31 3 |
|             | 7  | Müller Rolf, Muhlemstrasse 347, 3098 , Schliem          | 3098 Schliem    | 01.01.2018 |              | 031 / 802 07 6 |
|             | 8  | Kurer Felix, Felsenaustrasse 21d, 3004 , Bern           | 3004 Bem        | 01.01.2018 |              | 031 / 302 71 1 |
|             | 5  | Pitt Patrick, Colombstrasse 28, 3027, Bern              | 3027 Bem        | 01.01.2018 |              | 031 / 981 14 1 |
|             | 10 | Zuger Marc, Seftigenstrasse 312, 3084 , Wabern          | 3084 Wabem      | 01.01.2018 |              | 031 / 960 16 1 |
|             | 11 | Bilderberg Erich, Hubelgasse 7, Postfach, 3065, Boligen | 3065 Bolligen   | 01.01.2018 |              | 031/921 00 9   |
|             |    | 1                                                       |                 |            |              |                |
| lrucken     |    | Gestaten                                                |                 |            |              | 1 11 vo        |

| 5. Wählen Sie, | ob Sie an all  | en Mitglieder | oder | an einen |
|----------------|----------------|---------------|------|----------|
| Einzelnen eine | n Brief erstel | llen möchten  |      |          |

| Mtglied-Nr. |    | Name, Adresse                   |                                                                                                    | PLZ/Ort                                                  |           | Eintritt   | Telefon P    | Telefon G    |
|-------------|----|---------------------------------|----------------------------------------------------------------------------------------------------|----------------------------------------------------------|-----------|------------|--------------|--------------|
|             | 1  | Muster Max, Tetstrasse 12, 80   | 00 , Zürich                                                                                                 | 8000 Zürich                                              |           | 01.01.2018 | 1            |              |
|             |    | Test Tester, Teststrasse 1, 80  | 00 , Zürich                                                                                                 | 8000 Zürich                                              |           | 01.01.2018 | +41791112233 | +4179111223  |
|             | 1  | Muster AG, Rugbrunnenstrass     | e 16, 3066 , Stettlen                                                                                       | 3066 Stettlen                                            |           | 01.01.2018 |              | 031/93223    |
|             | 4  | Meier Hans, Flurstrasse 29, 30  | 14 , Bem                                                                                                    | 3014 Bem                                                 |           | 01.01.2018 |              | 031/33217    |
|             | 5  | Muster Carl, Kirchlindachstrass | e 94, 3052 , Zollikofen                                                                                     | 3052 Zollikofe                                           | en        | 01.01.2018 |              | 031 / 381 52 |
|             | 6  | Abel Set, Ziegelackerstrasse S  | ), 3027 , Bem                                                                                               | 3027 Bem                                                 |           | 01.01.2018 |              | 031 / 992 31 |
|             |    | Müller Rolf, Muhlemstrasse 34   | 7, 3098 . Schliem                                                                                           | 3098 Schliem                                             | 1         | 01.01.2018 |              | 031 / 802 07 |
|             | 1  | Kurer Felx, Felsenaustrasse 2   | 1d, 3004 , Bem                                                                                              | 3004 Bem                                                 |           | 01.01.2018 |              | 031 / 302 71 |
|             | 5  | Pitt Patrick, Colombstrasse 28, | .3027 . Bem                                                                                                 | 3027 Bem                                                 |           | 01.01.2018 |              | 031/98114    |
|             | 10 | Zuger Marc, Seftigenstrasse 3   | 12, 3084 , Wabem                                                                                            | 3084 Waberr                                              | 1         | 01.01.2018 |              | 031 / 960 16 |
|             | 11 | Bilderberg Erich, Hubelgasse    | 7, Postfach, 3065 , Bolligen                                                                                | 3065 Bolligen                                            |           | 01.01.2018 |              | 031 / 921 00 |
|             |    |                                 | Bitte legen Sie fest, welche Ta<br>sollen:<br>Alle Tabellenzeilen verarbei<br>( Nur einzelne, markierte Tab | belenzeilen verarbeite<br>ten<br>sellenzeile verarbeiten | t werden  |            |              |              |
|             |    |                                 |                                                                                                    | OK                                                       | Abbrechen |            |              |              |
|             |    |                                 |                                                                                                    |                                                          |           |            |              |              |
| c           |    |                                 |                                                                                                    |                                                          |           |            |              |              |
| Develop     |    | Gastakan                        |                                                                                                    |                                                          |           |            |              |              |
| Liucken     |    | Gestaten                        |                                                                                                    |                                                          |           |            |              | 111          |

## ClubMaker & BusinessMaker

## Serienbrief drucken

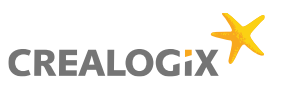

A Name, Adr PLZ/Ort Entit Telefon P Telefon G Mto -Ne 1 Muster Max, Te 01.01.2 CLX: CLX Test PTT Fra der Post nt alle 1. Kurzer Text 2. Mittel gross 3. Grosser Te Neu... er Text Ort, Datum: 8048 Zurich . 09.02.2018 🗸 Angern Löschen n (z. B. "Sehrg OK Abbre Drucken Abbred > 1\_11 von 11 Biketten... Sejerbrief... Biketten... Seienbrief... Debt Direct / CH-DD Kate... Debt Direct / CH-DD Kate... Eter... Angahi Schlessen

🔒 Adress-Etiketten / Serienbrief de

| Serienbrief d | rucken                                                                                                    |                                |       |  |  |  |  |  |
|---------------|----------------------------------------------------------------------------------------------------|--------------------------------|-------|--|--|--|--|--|
|               | Verrechnungskanal:                                                                                                    | CLX: CLX Test PTT              | -     |  |  |  |  |  |
|               | Ort, Datum:                                                                                                    | 8048 Zürich . 09.02.2018       | ~     |  |  |  |  |  |
| Betreff       | Betreff         Einladung           Anrede         Individuelle Anrede gemäss Mitgliederdaten (z. B. "Sehr geehrter Herr Muster")           O Einheitliche Anrede |                                |       |  |  |  |  |  |
| Anrede        |                                                                                                    |                                |       |  |  |  |  |  |
| Text          | Bitte verwenden Sie für die Begleichu<br>anliegenden Einzahlungsschein.<br>Besten Dank.                                                                           | ng dieser Rechnung den unten 🕢 | 4     |  |  |  |  |  |
|               | als Standardtext speichem                                                                                                    |                                |       |  |  |  |  |  |
| Gruss         |                                                                                                    | At freundlichen Grüssen        | а I   |  |  |  |  |  |
|               | Ν                                                                                                    | Max Muster                     |       |  |  |  |  |  |
|               |                                                                                                    |                                |       |  |  |  |  |  |
|               |                                                                                                    | Drucken Abbre                  | echen |  |  |  |  |  |

6. Hinterlegen Sie einen Betreff / Titel

7. Erfassen Sie einen gewünschten Text, oder wählen über das Fernglas einen bereits erfassten Test aus

8. Bestätigen / Drücken Sie Ihren Brief aus